# 2023 年艺术类初试上传视频流程

 点击链接进入"学信网在线考试系统"界面,使用学信网 账号登录;网址: <u>https://bm.chsi.com.cn/yszp/stu/</u>(推 荐使用最新版 Safari 或 Chrome 浏览器访问系统);

| 学信网在线考试系统 |                      |  |
|-----------|----------------------|--|
|           |                      |  |
|           | 登录<br>请使用 学信网账号 进行登录 |  |
|           | ▲ 账号                 |  |
|           | 2 密码                 |  |
|           | 登录                   |  |
|           | 找回用户名 找回密码 注册        |  |
|           | ○ 微信登录 送 支付主登录       |  |
|           |                      |  |

2. 选择"视频考试"点击"进入";

| 学信网在线考试系统 | θ          |
|-----------|------------|
|           |            |
|           |            |
| 笔试考试      | 视频考试       |
| i#λ       | <b>#</b> λ |
|           |            |
|           |            |

# 3. 阅读并同意"学信网用户协议和隐私政策",进入系统;

#### 学信网用户协议

### 学信网用户协议

1. 学信网不能保证网站不受黑客、病毒的侵害,不能完全保证网站无故障运行。因正常的系统维护、系统升级,或者因网络拥塞而导致网站不能访问,本网站不承担任何责任;

**2**. 用户对在学信网中发布信息的准确性和合法性独立承担一切法律责任;

**3**. 对于他方输入的、学信网上链接的其他网站等不是学信网发布的内容,学信网不承担任何法律责任;

**4**. 对于因用户本人身份等信息泄露而导致本网站信息被他人获取所造成的任何损失,学信网不承担任何法律责任;

**5**. 因非学信网原因导致用户的账号、密码遗失、遗忘或被他人窃取的,学信网不承担责任。

### 八、适用法律和纠纷解决

本用户协议遵守中华人民共和国法律,如发生与中华人民共和国法律 相抵触时,则这些条款将完全按法律规定重新解释,而其他条款仍保持对 用户产生法律效力和影响。您与学信网就本协议或其他有关事项发生的争 议,应首先友好协商解决,协商不成时,应将纠纷或争议提请学信网备案 归属地有管辖权的法院管辖。

✓ 同意学信网用户协议和隐私政策

进入系统

 请详细阅读"系统须知"、完成各项准备工作后点击"下 一步";

| 印》请使用无线宽带或畅通的4G/5G网络。                 |
|---------------------------------------|
|                                       |
| 1.考生准考资格由各招生单位确定。                     |
| 2.考试时间由各招生单位自行公布,请关注各招生单位有关公告。        |
| 3.请在规定时间内完成考试作品提交。                    |
| 4.请保持网络稳定,避免造成考试无效。手机用户请使用无线宽带或畅通的4G/ |
| 5G网络。                                 |
| 5.考试可能包含在线录制和线下录制两类题目,在线录制的题目需要使用学信网  |

系统须知

5.考试可能包含在线录制和线下录制两类题目,在线录制的题目需要使用学信网 App录制视频。

6.推荐使用最新版Chrome (下载)或Safari浏览器访问系统。

7.请牢记学信网的用户名和密码(为避免个人信息泄露,请设置复杂密码)。

8.点击查看《考生操作手册和常见问题》。

5. 点击"确定",进入下一步;

| 选择报考单位 | <i>∞</i> _   |
|--------|--------------|
|        |              |
|        | 0            |
|        |              |
| 确定     |              |
|        | 选择报考单位<br>确定 |

6. 个人信息确认无误后,点击"确认无误";

| <b>A</b>    | 资格确认                                      | œ <b>≗</b> |
|-------------|-------------------------------------------|------------|
| 姓名          |                                           |            |
| 身份证号码       | (1,1,2,2,2,3,3,3,3,3,3,3,3,3,3,3,3,3,3,3, |            |
| 报考单位        | 北京师范大学                                    |            |
| 考试类型        | 艺术类                                       |            |
| 考试年份        | 2023                                      |            |
| ✓ 我已确认考试承诺书 |                                           |            |
| 确认无误        |                                           |            |

7. 点击"未完成"(以音乐学<钢琴>为例,下同);

| 7        | 初试-     | -音乐学 | (钢琴) |
|----------|---------|------|------|
| <u> </u> | 1/1/1// | -日ホチ | (羽今) |

考试时间: 2023-02-16 10:00 至 2023-02-20 10:00

8. 须实人验证,请先在手机端下载"学信网 app"并登录后, 再点击下一步,使用学信网 App 的扫一扫功能扫描二维码, 完成实人验证;

| •                            | 实人验证                                  | 💬 💄      |
|------------------------------|---------------------------------------|----------|
|                              |                                       |          |
|                              | 请进行实人验证                               |          |
| 实人验证将采集的<br>一; <b>请确保以下为</b> | 购照片用于实名真人比对并作为考生数<br>3 <b>考生本人操作。</b> | 据真实性的依据之 |
| 姓名                           | 6-0                                   |          |
| 身份证号                         | 10.00                                 |          |
| 报考年份                         | 2023                                  |          |
| 请使用学信网App                    | 进行实人验证。                               |          |
| 🥑 学信网Ap                      | p (下载)                                |          |
|                              | 下一步                                   |          |
|                              |                                       |          |

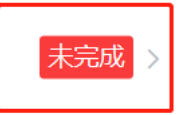

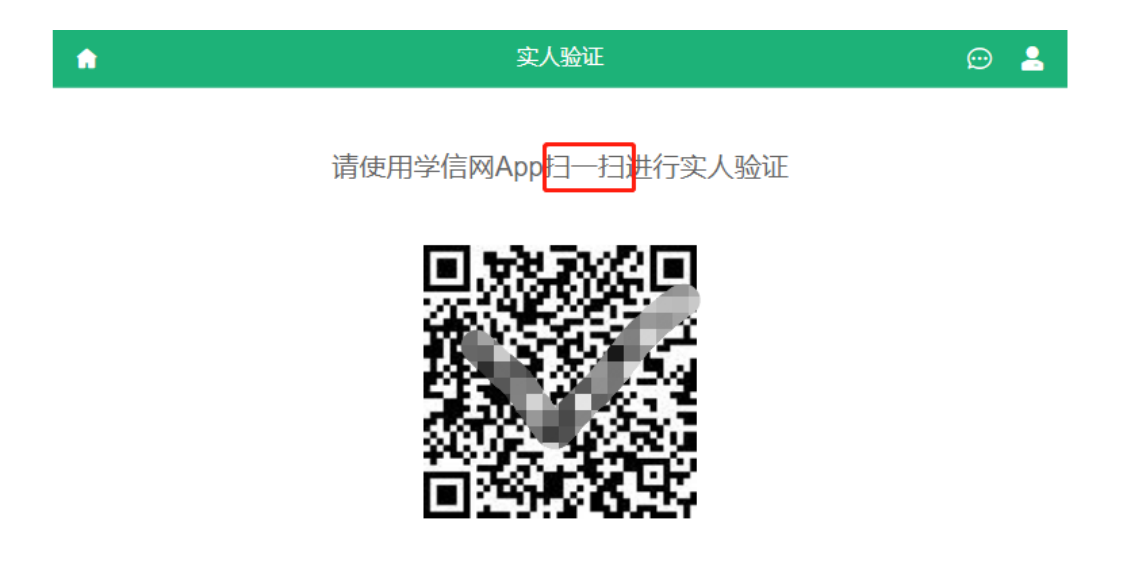

9. 显示"验证通过"后点击"继续";

| • | 实人验证   | ☺ ≗ |
|---|--------|-----|
|   | ● 验证通过 |     |
|   | 继续     |     |

10. 点击"开始答题"查阅专业作品视频的详细要求,考生应认真阅读并按时按要求录制、上传、提交。注意:点击"开始答题"并不意味着需要立刻上传视频,请放心点击;

# 北京师范大学 (艺术类)

考试>题目列表

ŵ

# 考试名称 初试—音乐学(钢琴)

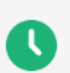

2023-02-16 10:00 至 2023-02-20 10:00 在此时间段内完成所有题目的提交

### 如果需要二机位,可查看 二机位设置方法>

**说明**:认真阅读学校招生简章及提交专业作品说明,并按时按要求完成相关操作,未按时提交专业作品视频材料者视为放弃考试资格。

```
题目 共1题
```

第一次登录该处 显示为"开始答题"

待提交

💬 🤮

### 1. 音乐学(钢琴)-初试

线下录制

点击"开始答题"查看录制专业作品视频的详细要求

注意:点击"开始答题"并不意味着需要立刻提交视频,请放心点击 状态说明

待提交:本题尚未提交成功,需要进行提交操作。

11. 根据《简章》和在线考试系统要求录制专业作品视频,
完成后点击"未添加"进入视频上传页面:

#### 考试作品

#### 音乐学 (钢琴) 初试视频

才艺展示视频(一个视频文件),包括考生所报考方向演奏曲 目。1.现场演奏录像时要求纯色背景,应从考生正面脸部特写 开始,拉至全景全身(包括头部、手部和脚,钢琴演奏画面必 须是侧面)。要求画面保持稳定、声像清晰,将考生全貌清晰 展现,考生一律不许化妆。2.视频可使用专业摄录设备或手机 等便携式摄录设备,手机需要横屏录制,需不间断同期录制声 音和图像,不得进行后期画面剪辑与配音配乐处理。视频文件 使用MP4格式存储,确保画面与声音清晰无卡顿,播放流畅。 3.视频文件中不得出现考生个人姓名、报名号等个人信息。

| 返回 | 提交         |
|----|------------|
| 区凹 | <b>定</b> 父 |

12. 点击"+"上传视频;

# ♠ 北京师范大学(艺术类) 💮 💄

#### 音乐学 (钢琴) 初试视频

才艺展示视频(一个视频文件),包括考生所报考方向演奏曲目。1.现场演奏 录像时要求纯色背景,应从考生正面脸部特写开始,拉至全景全身(包括头 部、手部和脚,钢琴演奏画面必须是侧面)。要求画面保持稳定、声像清晰, 将考生全貌清晰展现,考生一律不许化妆。2.视频可使用专业摄录设备或手机 等便携式摄录设备,手机需要横屏录制,需不间断同期录制声音和图像,不得 进行后期画面剪辑与配音配乐处理。视频文件使用MP4格式存储,确保画面与 声音清晰无卡顿,播放流畅。3.视频文件中不得出现考生个人姓名、报名号等 个人信息。

- 材料类型: 视频
- •格式: mp4,mov
- 数量: 1~1个
- •大小: 1~1000MB

+

点击此处"+"上传已录制好的视频文件

13. 请务必预览上传的视频,作品状态为"已提交"后将无法查看作品,确认无误后点击"保存";

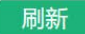

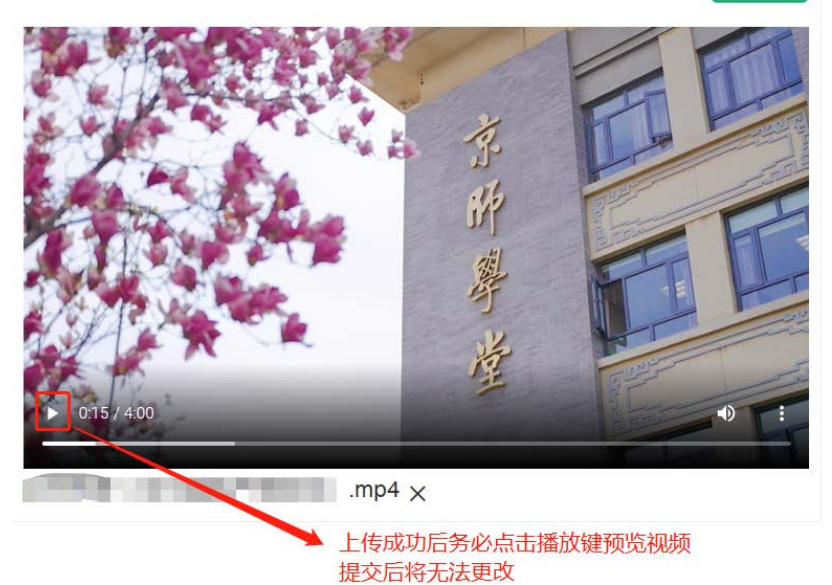

- \*支持预览mov、mp4格式 (编码格式为H.264) 的视频。
- \* 请预览回放上传的视频,检查是否能正常播放,如果无法正常播放,请在提 交前及时更换视频,以免影响考试。
- 上传过程中如遇进度条长时间不动,请刷新页面重新上传。

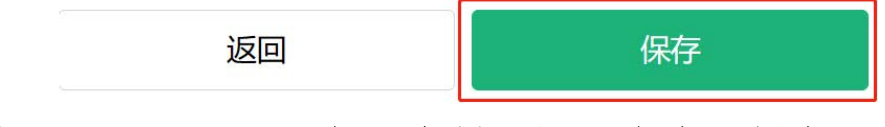

14. 当界面显示"已添加"字样,即可点击"提交";

## 考试作品

#### 音乐学 (钢琴) 初试视频

才艺展示视频(一个视频文件),包括考生所报考方向演奏曲 目。1.现场演奏录像时要求纯色背景,应从考生正面脸部特写 开始,拉至全景全身(包括头部、手部和脚,钢琴演奏画面必 须是侧面)。要求画面保持稳定、声像清晰,将考生全貌清晰 展现,考生一律不许化妆。2.视频可使用专业摄录设备或手机 等便携式摄录设备,手机需要横屏录制,需不间断同期录制声 音和图像,不得进行后期画面剪辑与配音配乐处理。视频文件 使用MP4格式存储,确保画面与声音清晰无卡顿,播放流畅。 3.视频文件中不得出现考生个人姓名、报名号等个人信息。

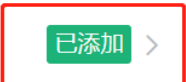

提交后,视频将无法修改

| 返回         提交 |  |
|---------------|--|
|---------------|--|

15. 确认无误后点击"确定",页面出现"考题已提交成功" 字样表示已成功提交作品。

| n                                         | 北京师范大学(艺术类)                                          | 💬 💄        |
|-------------------------------------------|------------------------------------------------------|------------|
|                                           |                                                      |            |
|                                           | 考题已提交成功                                              |            |
|                                           | 返回                                                   |            |
| •                                         | 北京师范大学(艺术类)                                          | © <b>≗</b> |
| 考试>题目列表                                   |                                                      |            |
| 考试名称 初试—音知                                | 乐学 (钢琴)                                              |            |
| <b>2023-02-16 10</b> :<br>在此时间段内完         | 00 至 2023-02-20 10:00<br>成所有题目的提交                    |            |
| 如果需要二机位,可查看<br>说明:认真阅读学校招给<br>作,未按时提交专业作品 | 看 二机位设置方法 ><br>主简章及提交专业作品说明,并按时按要<br>品视频材料者视为放弃考试资格。 | 求完成相关操     |
| <b>题目</b> 共1题                             |                                                      |            |
| <b>1. 音乐学(钢琴)-初</b><br>线下录制               | 刀试                                                   | 已提交        |
|                                           |                                                      |            |

请务必认真阅读《北京师范大学 2023 年艺术类本科招

生简章》和在线考试系统相关说明,考生自行按时按要求完成录制、提交专业作品视频等操作,考生应结合个人实际情况预留充足时间以保证按时完成,避免因网络等原因影响初试,未按时完成者视为放弃考试资格。

在线考试系统客服电话: 010-67410388 (只针对系统技术支持,不解答招生政策、上传材料要求等相关事宜)。